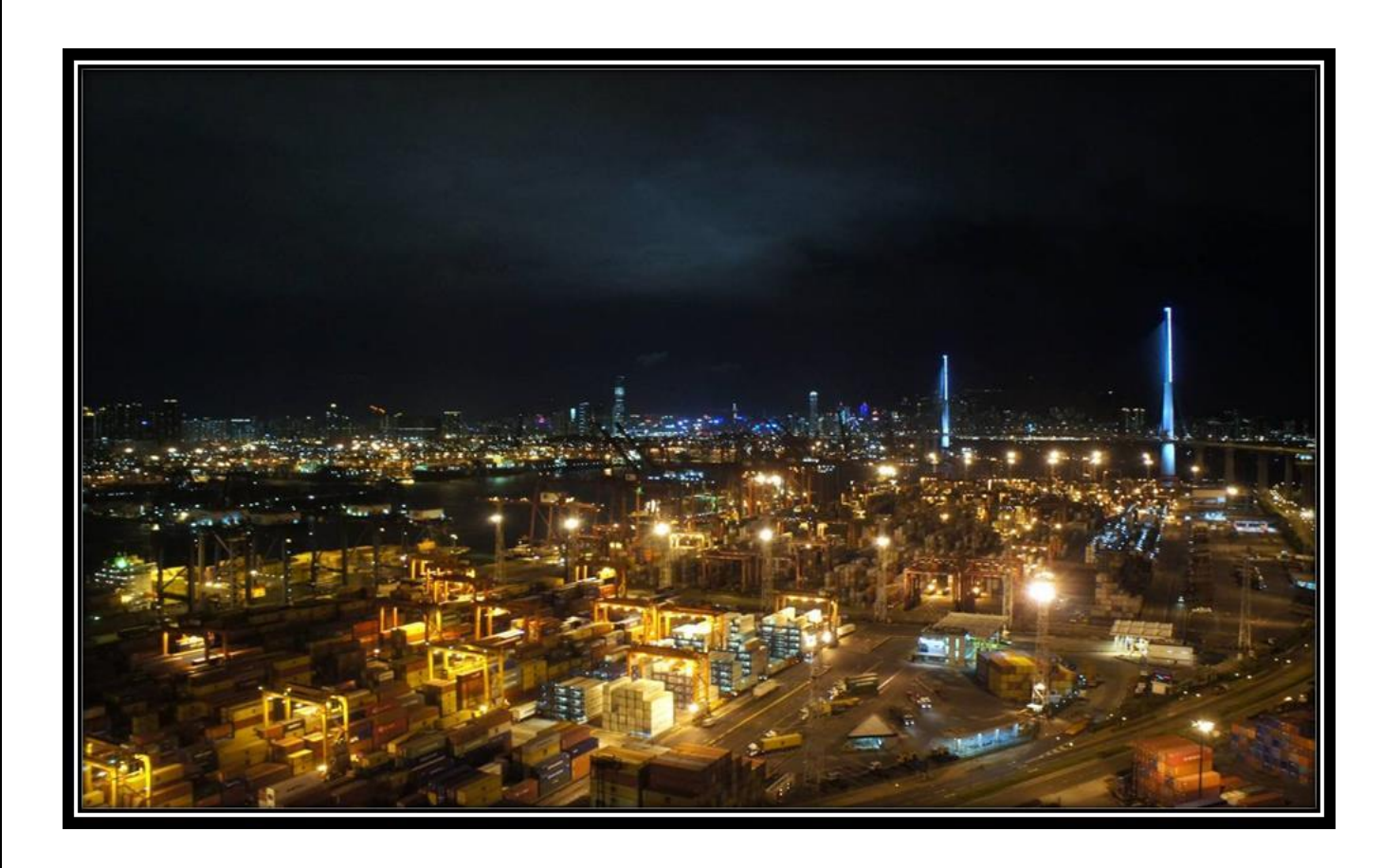

# **Registration Manual**

Version 2.0 Dated – 26th, Sept'22

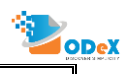

### **Table of Contents**

| 1. | Flow Chart: Registration Process | . 3 |
|----|----------------------------------|-----|
| 2. | ODeX Registration Process        | . 4 |

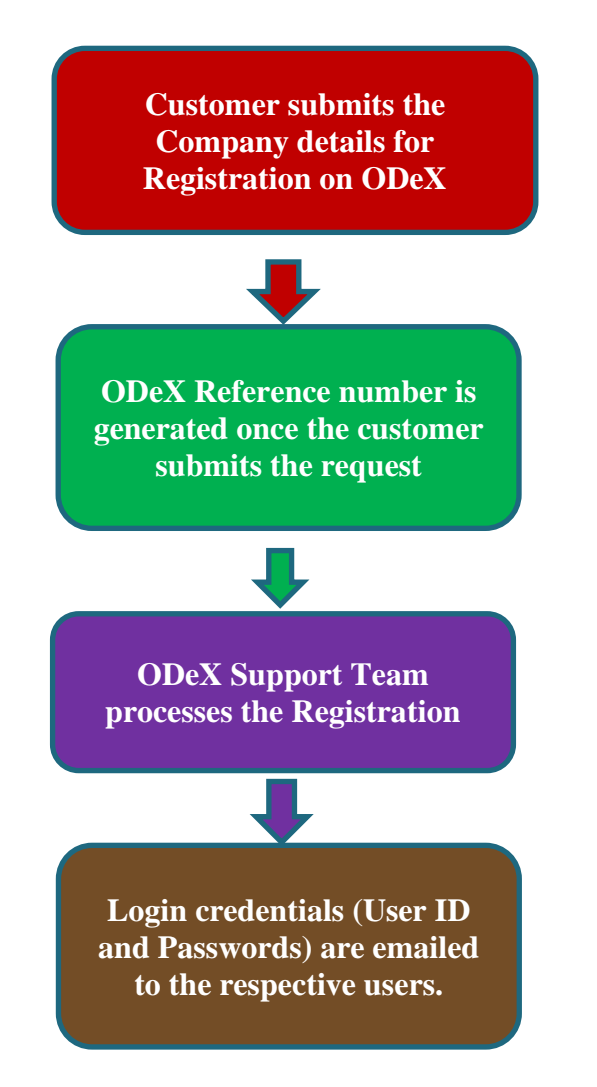

## 1. ODeX Registration Process

#### Following process is followed by the customer to register their company at ODeX.

**STEP 1**- User visits the ODeX's website <u>https://www.odexglobal.com/</u> and click on <u>REGISTER NEW</u> COMPANY button as shown in Figure ODeX

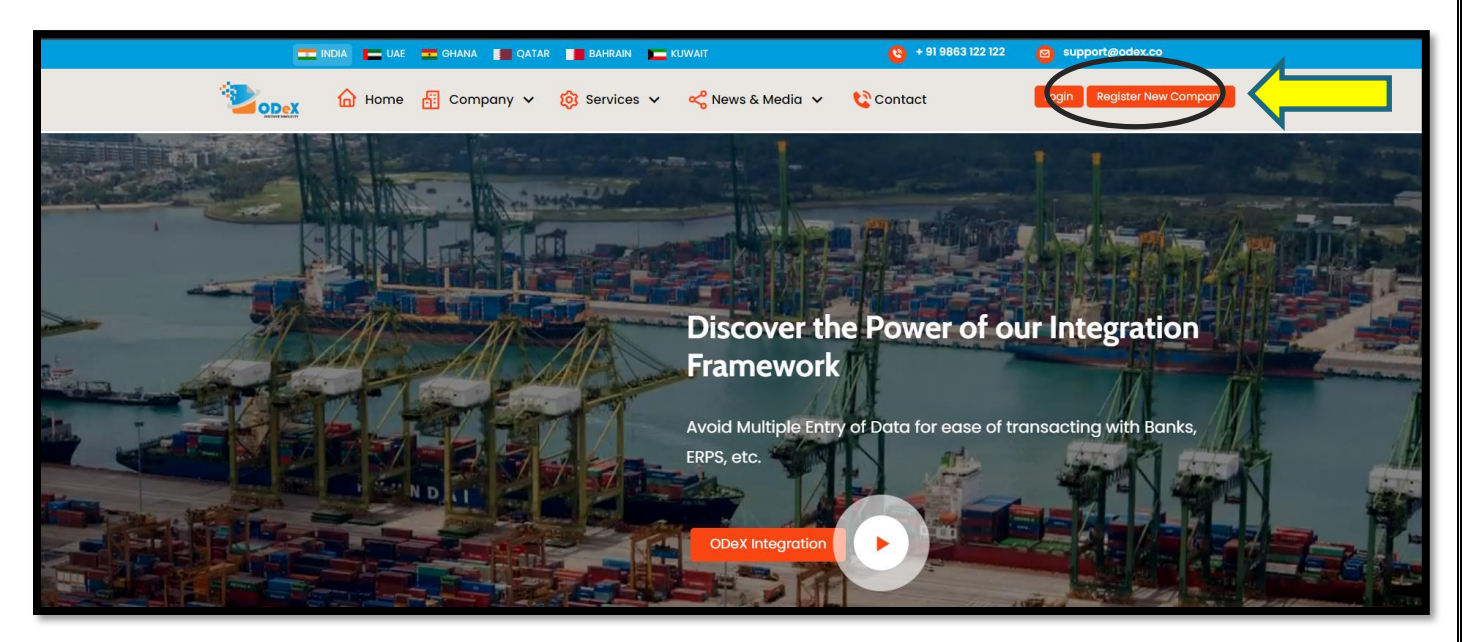

**STEP 2** - On selecting the **REGISTER NEW COMPANY** option, the following screen will appear (Please note that fields marked in (I)red are mandatory), Attach relevant document - Company PAN Card and Click on NEXT

| ***                                                                                   | NOTE: 1) For e-'<br>2) As per | /GM please select Company<br>DG Shipping Guidelines, fo | / Type a<br>or Freigh | s: a. Importer/E<br>nt Forwarders, | Exporter for Shipper b<br>MTO Licence is mand | . Freig<br>atory f | ht Forwarder-Requester for Freight Forwa<br>or filing VGM | arder                                      |                                           |
|---------------------------------------------------------------------------------------|-------------------------------|---------------------------------------------------------|-----------------------|------------------------------------|-----------------------------------------------|--------------------|-----------------------------------------------------------|--------------------------------------------|-------------------------------------------|
| Company Details                                                                       |                               |                                                         | Ac                    | ddress Details                     |                                               |                    | User Details                                              |                                            | Terms & Conditions                        |
| Company Details                                                                       |                               |                                                         |                       |                                    |                                               |                    |                                                           |                                            | Steps                                     |
| Name (Form Filled by)                                                                 |                               |                                                         |                       | Mobile No.                         |                                               |                    |                                                           |                                            |                                           |
| Name                                                                                  |                               |                                                         |                       | +91                                | Mobile No.                                    |                    |                                                           |                                            |                                           |
| Company Name                                                                          |                               |                                                         |                       | Company Type                       |                                               |                    |                                                           | Sea Port                                   |                                           |
| Company Name                                                                          |                               |                                                         |                       | None select                        | ed                                            |                    | •                                                         | None selected                              | •                                         |
| Attachment                                                                            |                               | Document No.*                                           |                       |                                    | Issued Date*                                  |                    | Validity Date                                             | Attachment*                                | Delete                                    |
| Company Pan Card No                                                                   | ~                             | Document No.                                            |                       |                                    | dd-mm-yyyy                                    |                    |                                                           | Choose file No file chosen                 |                                           |
| n case a CHA / Freight Forwarder is<br>egister them on their behalf<br>Add Attachment | registering the               | consignee on ODeX then at                               | taching               | a authority leti                   | ter (from the consigne                        | e on ti            | e consignees letter head) would be man                    | latory. It should state that the Consignee | has authorized the CHA / Freight Forwarde |

Update the Authorized Person Name, Company name, Mobile Number, Select the company type as mentioned in the screenshot (CHA / Freight Forwarder / Importer / Exporter) and Select the SEA PORTS

| Dex                                                                                         |                                                                           | Registrat                                                                                                    | ion Form                                     |                                                                                  |
|---------------------------------------------------------------------------------------------|---------------------------------------------------------------------------|----------------------------------------------------------------------------------------------------|----------------------------------------------|----------------------------------------------------------------------------------|
| **NO                                                                                        | TE: 1) For e-VGM please select Compa<br>2) As per DG Shipping Guidelines, | ny Type as: a. Importer/Exporter for Shipper b. Freight Forw<br>for Freight Forwarders, MTO Licence is mandatory for filing | arder-Requester for Freight Forwarder<br>VGM |                                                                                  |
| <b>(</b>                                                                                    |                                                                           |                                                                                                    | <b>\_</b>                                    | <b>(</b>                                                                         |
| Company Details                                                                             |                                                                           | Address Details                                                                                                    | User Details                                 | Terms & Conditions                                                               |
| â Company Details                                                                           |                                                                           |                                                                                                    |                                              | Steps 1 - 5                                                                      |
| Name (Form Filled by)                                                                       |                                                                           | Mobile No.                                                                                                    |                                              |                                                                                  |
| Name                                                                                        |                                                                           | +91 Mobile No.                                                                                                    |                                              |                                                                                  |
| Company Name                                                                                |                                                                           | Company Type                                                                                                    | Sea                                          | a Port                                                                           |
| Company Name                                                                                |                                                                           | None selected                                                                                                    | • N                                          | ione selected                                                                    |
| Attachment                                                                                  |                                                                           | Select all  CFS (Container Freight Station)  CHA (Custom House Agent)                                                       | Í                                            |                                                                                  |
| Document Type*                                                                              | Document No.*                                                             | Empty Yard                                                                                                    |                                              | Attachment* Delete                                                               |
| Company Pan Card No                                                                         | ✓ Document No.                                                            | Freight Forwarder – Issuer Freight Forwarder – Requester CDC (Inland Container Depot)                                       | (5)                                          | Choose file No file chosen                                                       |
| In case a CHA / Freight Forwarder is reg<br>register them on their behalf<br>Add Attachment | gistering the consignee on ODeX then                                      | attaching a Importer/Exporter                                                                                               | indatory. I                                  | It should state that the Consignee has authorized the CHA / Freight Forwarder to |
|                                                                                             |                                                                           |                                                                                                    |                                              | Next                                                                             |
|                                                                                             |                                                                           |                                                                                                    |                                              |                                                                                  |

**STEP 3 -** On clicking on NEXT, kindly enter the companies address details, attach relevant documents, and click on NEXT

#### ✤ ADDRESS DETAILS: Update the below mentioned details in this section.

- Branch Name Enter the branch name
- Address Line 1 / Address Line 2 Enter the complete address in both the fields
- Pin Code Enter the correct pin code
- Select Area / State / City / Country
- Email address Enter your email address
- Contact Person Enter the name of the contact person for this account
- Phone No Enter the landline number
- Mobile No Enter the mobile number

| Registration Form     "NOTE: 11 For e-VGM please select Company Type as: a. Importer/Exporter for Shipper b. Freight Forwarder-Requester for Freight Forwarder |                |                  |                               |      |                |                    |             |
|----------------------------------------------------------------------------------------------------|----------------|------------------|-------------------------------|------|----------------|--------------------|-------------|
| 2) As per DG Shipping Guidelines, for Fr                                                                                                    | eight Forwar   | lers, MTO Licend | e is mandatory for filing VGM |      |                |                    |             |
| <b></b>                                                                                                    |                |                  |                               |      |                | <b>_</b>           |             |
| Company Details                                                                                                    | Address Det    | iils             | User Deta                     | ails |                | Terms & Conditions |             |
| Address Details                                                                                                    |                |                  |                               |      |                |                    | Steps 2 - 5 |
| Address 1 × +Add Address                                                                                                    |                |                  |                               |      |                |                    |             |
| Office Type                                                                                                    | Address Line 1 |                  |                               |      | Address Line 2 |                    |             |
| HEAD OFFICE                                                                                                    | Address        | Address Line 1   |                               |      | Address Line   | <.E                |             |
| Pin Code                                                                                                    | Area           |                  |                               |      | State          |                    |             |
| Pin Code                                                                                                    | Area           |                  |                               |      | Select         |                    |             |
| City                                                                                                    | Country        |                  |                               |      | Email Id       |                    |             |
| Select ~                                                                                                    | INDIA          | INDIA            |                               |      | Email Id       |                    |             |
| Contact Person                                                                                                    | Phone N        | Phone No.        |                               |      | Mobile No.     |                    |             |
| Contact Person                                                                                                    | +91            | STD              | Phone No.                     |      | +91            | Mobile No.         |             |
| Default Communication Address 🖌                                                                                                    | Default        | illing Address 🖌 |                               |      |                |                    |             |

ODeX India Solution Pvt. Ltd. - Confidential & Proprietary

#### **STEP 4** - ATTACHMENT DETAILS

Select the document type and upload the scanned copy & use the browse option to upload the below relevant documents:

- Company PAN Card
- Freight Forwarder License
- IEC License copy
- MTO License copy
- TAN

\*Document Number, Issue date, validity date and attachments are mandatory.

To select more than one document, select **<u>ADD ATTACHMENT</u>** button to add more than one document.

| ocument Type"       | Document No.*              | Issued Date* Attachm       | ent*                |
|---------------------|----------------------------|----------------------------|---------------------|
| Pan Card No         | V Document No.             | dd-mm-yyyy 🗎               | file No file chosen |
|                     |                            |                            |                     |
| YC Documents        |                            |                            |                     |
| (С Туре             | Month-Year                 | Attachment                 | Delete              |
| Add Attachment      | ✓ Select                   | Choose file No file chosen | ×                   |
| STIN Details        |                            |                            |                     |
| STIN/Provisional ID | ARN (Application Ref. No.) | GST Certificate            | Delete              |
|                     |                            | Choose file No file chosen | ×                   |

Once the relevant documents are attached, Click on NEXT

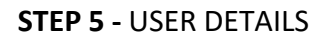

#### Enter the User Detail

Update the user details who would be using the ODeX services with the below information.

- Title Mr/Mrs/ MS
- First Name / Last Name / Email Id / Contact No Enter the contact details.
- **Company Type** Select the company type for which the registration has to be done as mentioned in the belowscreenshot.

- Activities Select the activity of the User for which is the registration is being done i.e. eDO/eGate Pass /eForm13 or eVGM.
- Add User For multiple user addition, the below screenshot illustrates the process of adding more users which will create additional rows for adding users.

| ODeX          |                 |                                                                |                                                                      | Re                                     | gistration Fo                                | rm                         |            |            |                |                      |                  |         |
|---------------|-----------------|----------------------------------------------------------------|----------------------------------------------------------------------|----------------------------------------|----------------------------------------------|----------------------------|------------|------------|----------------|----------------------|------------------|---------|
|               | 2) A            | or e-VGM please select Compa<br>is per DG Shipping Guidelines, | iny Type as: a. Importer/Exporter<br>for Freight Forwarders, MTO Lic | r for Shipper b. F<br>cence is mandato | reight Forwarder-Reque<br>ory for filing VGM | ster for Freight Forwarder |            |            |                |                      |                  |         |
|               | <b>1</b>        |                                                                |                                                                      |                                        |                                              |                            |            |            |                |                      |                  |         |
|               | Company Details |                                                                | Address Details                                                      |                                        |                                              | User Details               |            |            | Terms & Co     | nditions             |                  |         |
| Luser Details |                 |                                                                |                                                                      |                                        |                                              |                            |            |            |                |                      | Steps 3 -        | - 5     |
| User Details  | j               |                                                                |                                                                      |                                        |                                              |                            |            |            |                |                      |                  |         |
| Title*        | First Name*     | Last Name*                                                     | Email Id*                                                            | Contact No.                            | *                                            | Company Type*              | De         | epartment* | ,              | Activities*          | Delete           | × H     |
| Select 🗸      | First Name      | Last Name                                                      | Email Id                                                             | +91                                    | Contact No.                                  | Select                     | <b>∨</b> C | peration   | ~              | All selected (6)•    | ×                | `L<br>Р |
| • Add User    |                 |                                                                |                                                                      |                                        |                                              |                            |            |            |                |                      |                  |         |
| Previous      |                 |                                                                |                                                                      |                                        |                                              |                            |            |            |                |                      | Nex              | xt      |
|               |                 |                                                                |                                                                      |                                        |                                              |                            |            |            | © Copyright EA | Technologies 2022. A | .ll rights reser | rved2   |

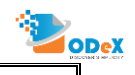

STEP 6 – Terms & Conditions – Click on "I AGREE".

| <b>a</b>                                                                                                    |                                                                                                    |                                                                                                    |                                                                                                    |
|----------------------------------------------------------------------------------------------------|----------------------------------------------------------------------------------------------------|----------------------------------------------------------------------------------------------------|----------------------------------------------------------------------------------------------------|
| Company Details                                                                                                    | Address Details                                                                                                    | User Details                                                                                                    | Terms & Conditions                                                                                                    |
| Terms & Conditions                                                                                                    |                                                                                                    |                                                                                                    | Steps 5 - 5                                                                                                    |
| These Terms of Use contain the complete terms and conditions that     these Terms of Use, "we", "us", "seu", "or "OBAL" means OBAL     by Ich Richardon, TZ, Dubai and expenden in India by ODAL.     Through the ODAL Site, ODAL provides a platform with a host of set     and an entry and documents upusad for invoice setalla and ships     or line document management truting issue and truterief     disc antity and documents upusad for invoice setalla and ships     or line document management truting issue and truterief     and antity and documents upusate through a discriming and the information     and and the interface sequences to the setal addition     discrimenticity referred to as its "Services".     Load the trutches and the services in discriment to enable addition     of the lybeits and the services in discriment to enable addition | Terms of Use for<br>apply to an individual's or entity's participation in the Obek program-use of the<br>india Solitotes Private Line Monthing to successors and assigns), and "yog<br>the endualies line terms of UL functionings, F2T. "Your state" means your web<br>ices, including but not limited to:<br>int enquines:<br>comments pertaining to sinjonent enquines and transactions:<br>thereof;<br>e-commentence fress, seamless payment and information management; and<br>any gen irrecolube consent and aceptance of all the terms, conditions and no<br>only derivation). | OBX Web Portal<br>0 CDX Tax (offeed below), bit contents and services as provided on the sail<br>or means the applicator or any user of the ODX (SHe and the Services (define<br>the where you will lies to the ODX (SHe (and which you will identify in your 7<br>bits contained in these Terms of Use, along with any amendments made by | d web-partal.<br>et below, "ODeX SRe" or "Website" means the <u>ODeX.co</u> website, owned<br>Trogram application).<br>CDeX, at its sole discretion, and notified on the Website from time to time. |
|                                                                                                    | Agree with                                                                                                    | Terms & Conditions                                                                                                    | •                                                                                                    |
| Previous                                                                                                    |                                                                                                    |                                                                                                    | Cancel Submit                                                                                                    |

On selecting the check box, the user hereby agrees to the terms and conditions & clicks on the SUBMIT button.

The registration process is completed, and reference number would be generated.

On completion of the registration process, our team will check and verify the documents.

Once approved, you will receive a onboarding confirmation email from ODeX.

(Stipulated time for Approving/Rejecting/Declining a registration request is 2 hours from the time of request).

Any request before & after ODeX operation hours shall be addressed within 24 hours.

Below screen would appear once the registration is successfully recorded.

| "NOTE: 1) For 4-VGM please select Company Typ<br>2) As per DG Shipping Guidelines, for For                                                                                                    | in.odexglobal.com says<br>Thank you for registering with ODeX. Your Registration will be approved<br>agent within 24 Hrs. Your request number is 2200000010 !<br>OK<br>Address Details User Details                                                                                                    | warder                                                                                                    |
|----------------------------------------------------------------------------------------------------|----------------------------------------------------------------------------------------------------|----------------------------------------------------------------------------------------------------|
| Company Details                                                                                                    |                                                                                                    | Steps 1 - 5                                                                                                    |
| Request No       200900010       Name (Form Filled by)       AABC       Company Name       AABC LOQISTICS                                                                                                    | Request Date           09-09-2022           Mobile No.           +91         12345689           Company Type           Importer/Exporter                                                                                                    | Batus<br>Pending<br>Sea Port<br>All selected (828)<br>■                                                                                                    |
| Document No.*         Document No.*           Company Pan Card No         ✓         AUGPP13500           IEC Licence Copy         ✓         AUGPP13500           ''         Third Party Licence (Only for Company Type as CHA) | Issued Date*         Validity Date           09-09-2022         Image: Control of the synthesis of the synthesis of the synthesyntext of the synthesis of the synthesis of the synthesis of the sy | Attachment* Delete Other, CS, COM Company Regulation Other, CS, COM Company Regulation Other, CS, COM Company Regulation Other, CS, COM Company Regulation Advantation Advanta |

# THANK YOU FOR REGISTERING ON ODeX

ODeX India Solution Pvt. Ltd. - Confidential & Proprietary